## 學生請假系統操作說明-----授課老師

Student Leave Management System Instructions-Teacher 本校網站首頁→教職員→登錄帳號、密碼→學務系統→新版學務系統→學生請假系統 Website of NTNU>Faculty>Log in>Student Affairs System>Student Leave Management System

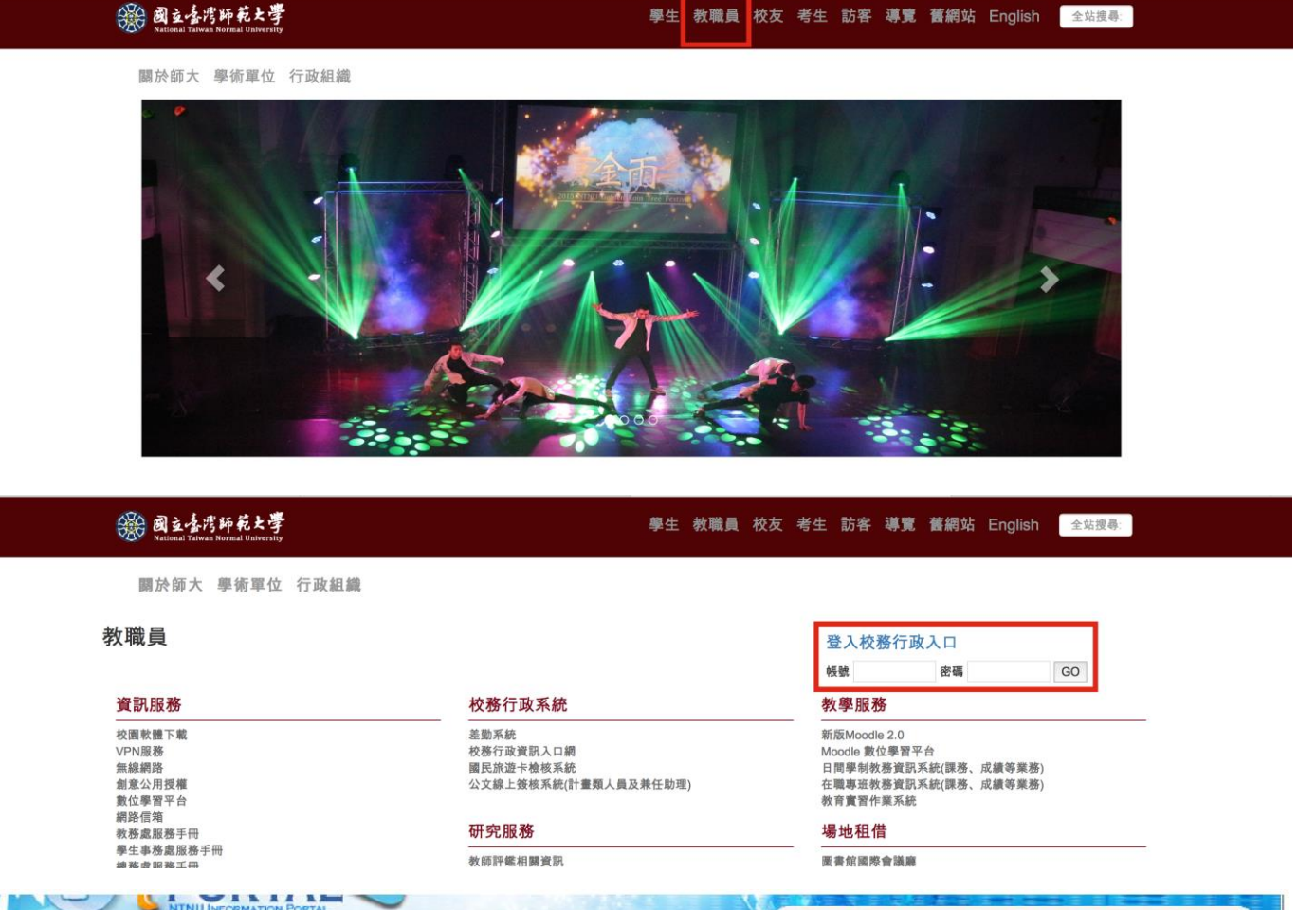

|                              |                                        | ● 首頁 ● 公告 ● 應用程式 ● 待辦事項 ● 行事曆 ● 個人設定 ● 登出 ● |  |  |  |  |
|------------------------------|----------------------------------------|---------------------------------------------|--|--|--|--|
|                              | 😪 應用系統                                 | 夏在時間                                        |  |  |  |  |
| 尚無任何公告。                      | ▶ 🚔 教務相關系統                             |                                             |  |  |  |  |
| 2 存缩 事項                      |                                        | A A A A A A A A A A A A A A A A A A A       |  |  |  |  |
| <ul> <li>未過期(共0則)</li> </ul> | 1 4 學生类態申請系統                           |                                             |  |  |  |  |
| 尚無資料                         |                                        |                                             |  |  |  |  |
| ▶ 已過期(共0町)                   | ▶ ●●●●●●●●●●●●●●●●●●●●●●●●●●●●●●●●●●●● |                                             |  |  |  |  |

| 功能列表《                                                   | 作業區          |
|---------------------------------------------------------|--------------|
|                                                         | 或明           |
| □ → 70E71gg<br>□ 在觀察班堡牛獎飲管理<br>□ 學生諸假系統<br>■ 計假系統(nain) | Hello World! |

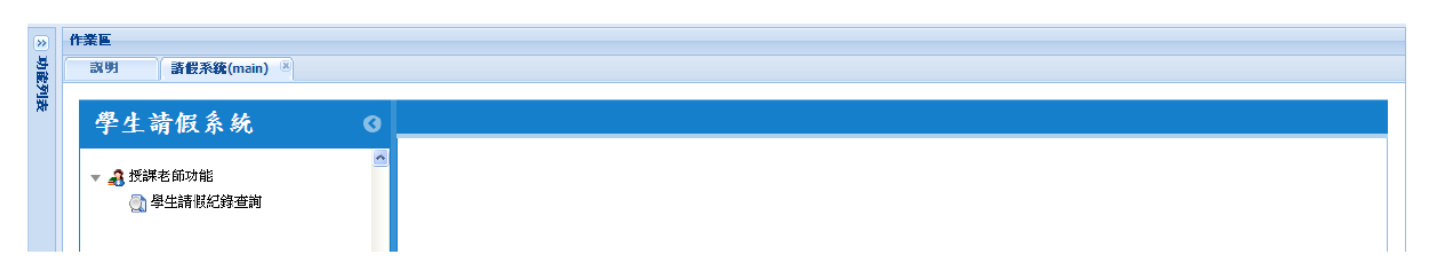

## 學生請假紀錄查詢

• •

## **1. Search Student Leave Records**

(一) 點選學年、學期等查詢條件。

1. Select Search Condition such as academic year and semester

- (二) 點選列印或重設。
- 2. Click on "Print" or "Reset"
  - 1. 列印:出現查詢條件之請假紀錄。
  - 1. Print: Leave records will show based on search conditions
  - 2. 重設:重設條件。
  - 2. Reset: Reset search conditions

| ☐ 學生請假紀錄查詢                              |   |
|-----------------------------------------|---|
| 🚔 列印 🤣 重設                               |   |
| * 學年: 101 V                             |   |
| 學年度預設為大學學制之現行學年,若為其他學制請自行選擇             |   |
| * 學期: 🔘 暑期 🔘 上學期 💿 下學期                  |   |
| 學期預設為大學學制之現行學期,若為其他學制請自行選擇              |   |
| 請假科目:                                   |   |
| 条所:                                     | ~ |
| 年級: 🔘 1 🔍 2 🔍 3 🔍 4 🔍 5 🔍 6 🔍 7 🔍 8 🔍 9 |   |
| 斑別:                                     | ~ |
| 組別:                                     | ~ |
| 學號:                                     |   |
| 📄 列印 🦧 重設                               |   |

(三) 點選列印後出現之查詢條件之學生請假紀錄。

3. Click on "Print" and the records will show based on the search conditions.

| 請假科目       | 學制   | 系所  | 年級 | 班別 | 組別 | 學號        | 姓名  | 請假日期       | 節次  | 節數 | 假別 | 事由    |
|------------|------|-----|----|----|----|-----------|-----|------------|-----|----|----|-------|
| 全民國防教育:臺海軍 | 事 大學 | 公領系 | 3  |    |    | XXXXXXXXX | 000 | 2013-06-14 | 3,4 | 2  | 病假 | 感冒    |
| 全民國防教育:臺海軍 | 事 大學 | 工教系 | 4  |    | 1  | XXXXXXXXX | 000 | 2013-06-14 | 3,4 | 2  | 事假 | 參加研討會 |
| 全民國防教育:臺海軍 | 事 大學 | 工教系 | 4  |    |    | XXXXXXXXX | 000 | 2013-06-28 | 3,4 | 2  | 公假 | 工教之夜  |